# **TUTORIAL PARTE 3 – INCRIÇÃO NO SUAP**

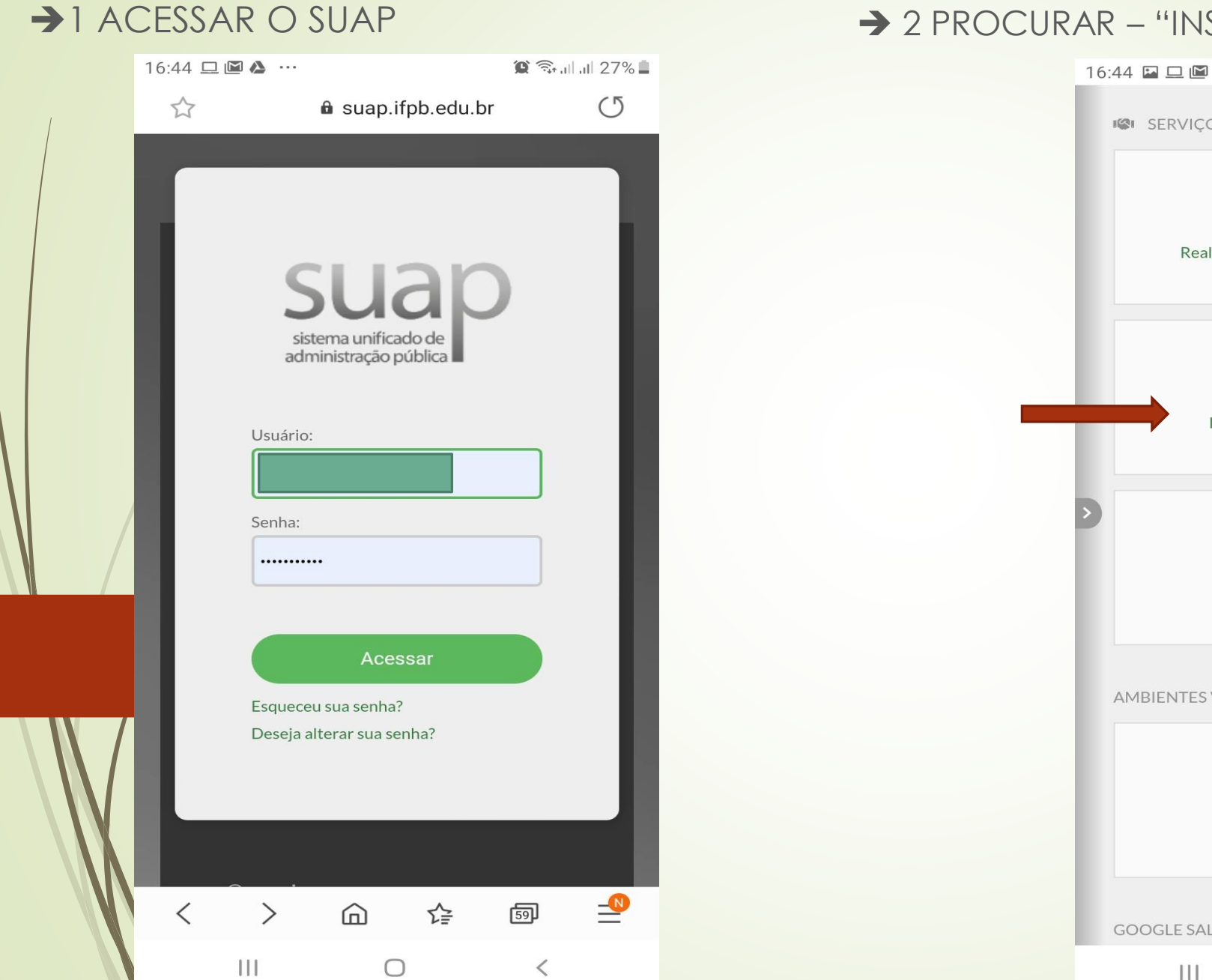

# → 2 PROCURAR – "INSCREVER-SE EM PROGRAMA SOCIAL

| 16 | :44 🖾 🗖 🖾 🚥      |                     | 🌘 🗟 🖓    | 27% 📕 |
|----|------------------|---------------------|----------|-------|
|    | SERVIÇO SOCIA    | λL                  |          |       |
| l  | Realizar Car     | racterização Socioe | conômica |       |
| +  | Inscreve         | er-se em Programa   | Social   |       |
|    | Solicita         | ar Atendimento Esp  | ecial    |       |
| 1  | AMBIENTES VIRTUA | IS DE APRENDIZA     | GEM      |       |
| l  | c                | Cursos Presenciais  |          |       |
|    | GOOGLE SALA DE A | ULA                 |          |       |
|    | III              | 0                   | <        |       |

16:45 🖵 🖾 🛍 ··· as attitudes presencials activid a 27% apandemia de COVID-19.

# - Selecionar Programas

Marque as vagas as quais deseja concorrer, lembrando que só é permitido selecionar uma modalidade por programa.

| Programa                                                                              | Modalidade                                  | Vagas  | Valor           |     |
|---------------------------------------------------------------------------------------|---------------------------------------------|--------|-----------------|-----|
| Auxílio<br>Emergencial<br>de Inclusão<br>Digital para<br>Aquisição de<br>Equipamentos | TABLET -<br>Ampla<br>concorrência           | 76     | R\$<br>650,00   | •   |
| Auxílio<br>Emergencial<br>de Inclusão<br>Digital para<br>Aquisição de<br>Equipamentos | TABLET -<br>Pessoas com<br>deficiência      | 4      | R\$<br>650,00   |     |
| Auxílio<br>Emergencial<br>de Inclusão<br>Digital para<br>Aquisição de<br>Equipamentos | NOTEBOOK<br>- Ampla<br>concorrência         | 9      | R\$<br>1.500,00 |     |
| Auxílio<br>Emergencial<br>de Inclusão<br>Digital para<br>Aquisição de<br>Equipamentos | NOTEBOOK<br>- Pessoas<br>com<br>deficiência | 1      | R\$<br>1.500,00 |     |
|                                                                                       |                                             | Voltar | Prossegu        | ir  |
|                                                                                       |                                             |        |                 |     |
| - Editais (                                                                           | omunicad                                    |        | nformaci        | ñes |
|                                                                                       |                                             | 5 6 1  | <               | 103 |
|                                                                                       | 0                                           |        |                 |     |

# → 3 - SELECIONAR PROGRAMAS - MODALIDADE

ATENÇÃO VAGAS PARA PESSOAS COM DEFICIENCIA – ANEXAR LAUDO COMPROVANDO A DEFICIENCIA EM DOCUMENTOS.

→ 4 – CLICAR EM PROSSEGUIR

| 16:46 🔛 🖵 🖾 |  |
|-------------|--|
|-------------|--|

| 😫 🖘 all all 27% 🗖 |
|-------------------|
|-------------------|

Ō

59

<

€

 $\bigcirc$ 

 $\overrightarrow{\mathbf{v}}$ 

Início » Editais » Justificativa

Justificativa

Motivo da Solicitação: \*

Prosseguir

Administração suap@ifpb.edu.br Desenvolvimento IFRN/IFPB

>

111

<

atividades, etc.....

Voltar

a suap.ifpb.edu.br

Fale um pouco de sua família, quem mora com você, em que trabalha, das dificuldades em acompanhar as

# 🕲 🗊 all all 27% 🗎

a suap.ifpb.edu.br

16:46 🖬 🗖 🖼 …

~

(5

# → 5 – PRENCHER JUSTIFICATIVA

→ 6 – CLICAR EM 'PROSSEGUIR'

# → 7 – PREENCHER QUESTIONARIO DE CARACTERIZAÇÃO SOCIOECONOMICA

→ 8 – CLICAR EM 'SALVAR'

|    | Justificativa adiciona                               | ada |
|----|------------------------------------------------------|-----|
|    | Socioeconômica                                       |     |
|    | Editar Caracterização                                |     |
|    | Socioeconômica                                       |     |
|    |                                                      |     |
|    | Dados Pessoais                                       |     |
|    | Etnia/Cor: *                                         |     |
|    | Parda                                                |     |
|    | Como você se considera quanto a questão Etnica?      |     |
|    | Estado Civil: *                                      |     |
|    | Solteiro(a)                                          |     |
| >) | Qual o seu estado civil atual?                       | _   |
|    | Informe a frequência com que você acessa à Internet. |     |
|    | Locais/formas de acesso à Internet:                  |     |
|    | 🗹 Em Casa 🛛 🗹 Na Escola                              |     |
|    | Casa de Parentes Case de Amigos                      |     |
|    |                                                      |     |
|    |                                                      |     |
|    | Will Aberto                                          |     |
|    | Salvar                                               |     |
|    | Sulvar                                               |     |
|    | Voltar                                               |     |
|    |                                                      |     |
| Ad | ninistração suap@ifpb.edu.                           | J   |
| De | senvolvimento IFRN/IFPB                              |     |
|    |                                                      |     |

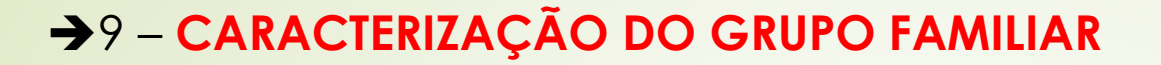

OBS.: COLOCAR O CELULAR NA HORIZONTAL (DEITADO)

- PREENCHER O QUADRO DE ACORDO COM A FORMAÇÃO FAMILIAR, A OCUPAÇÃO E A RENDA
- →10 CLICAR EM 'PROSSEGUIR'

| Nome  | Idade | Parentesco  | Estado civil  | Situação de traba | l <b>Re</b> muneração |
|-------|-------|-------------|---------------|-------------------|-----------------------|
| Pai   | 50    | Pai 🔹       | Casado(a) ▼   | Autônomc 🔻        | 980,00                |
| Мае   | 48    | Mãe 🔻       | Casado(a) ▼   | Nunca tral 🔻      | 0,00                  |
| Aluno | 15    | O próprio 🔻 | Solteiro(a) ▼ | Nunca tral 🔻      | 0,00                  |
| Irmao | 10    | Irmão(ã) 🔻  | Solteiro(a) ▼ | Nunca tral 🔻      | 0,00                  |

### 16:53 🖵 🖾 🔟 \cdots

## 26%

(5

23

suap.ifpb.edu.br Integrantes cadastrados com sucesso.

## **Documentos Necessários**

Documentação para comprovação de renda de todos os membros do grupo familiar maiores de 18 anos, inclusive o estudante.

Autodeclaração de indisponibilidade de equipamento eletrônico para o acompanhamento das Atividades Não Presenciais

### Documento: \*

IDENTIDADE E CPF DO PAI

### Arquivo:\*

Escolher arquivo Nenhum arquivo selecionado

Somente arquivos ['pdf', 'bmp', 'jpeg', 'jpg', 'png'] com até 5.0 MB.

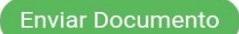

111

# **Documentos Enviados**

Nenhum documento cadastrado.

 $\square$ 

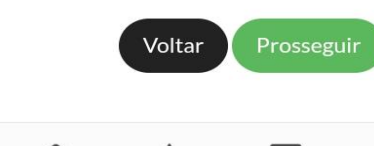

59

# → 11 - ENVIAR DOCUMENTOS

- COLOCAR UM NOME PARA O DOCUMENTO E CLICAR EM 'ESCOLHER ARQUIVO' - VAI SER ABERTO A CAMERA DO

CELULAR PARA VOCÊ TIRAR UMA FOTO DO DOCUMENTO - "OK"

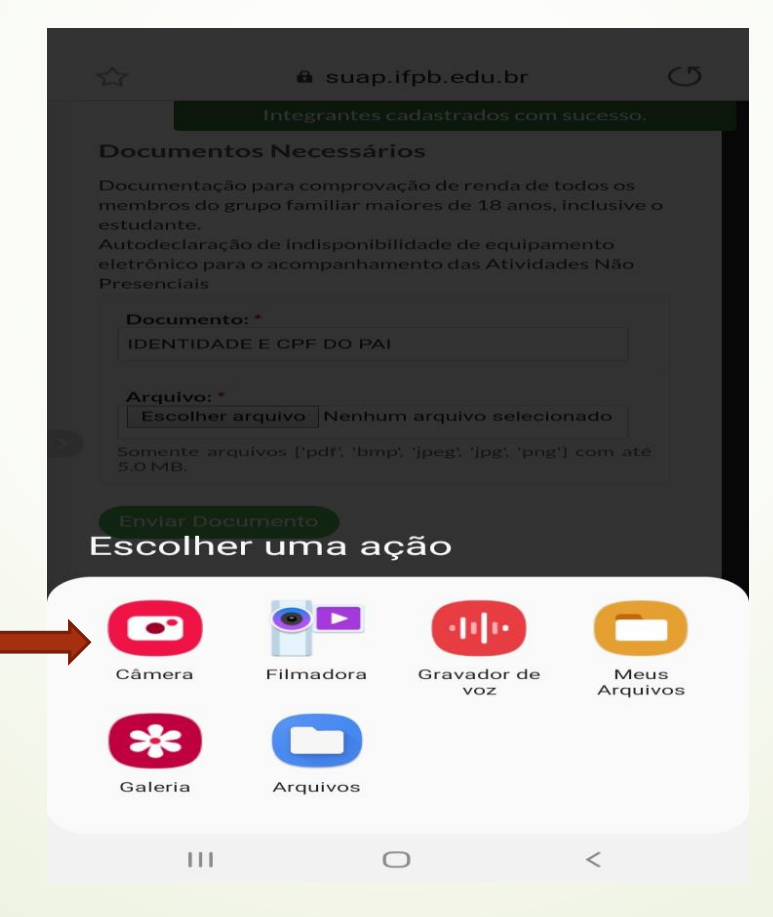

ainda mais: a Estônia, por exemplo, já tem id ue aglomeram dados sobre 600 serviços públi ivados.

mite pagar os impostos, certificar habilidade para direção, fazer operações bancárias, acessar Além de simplificar a rotina do portador, garante maior segurança em todas essas operações

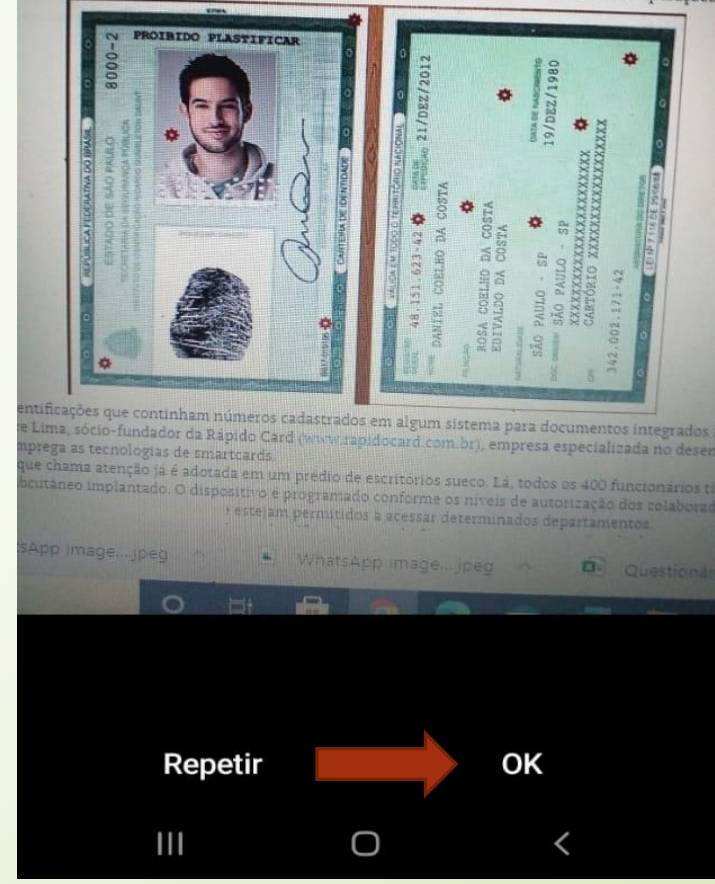

| 1 | 6:  | 54 |   |   | (iii) |  |
|---|-----|----|---|---|-------|--|
|   | ÷., |    | _ | - | -     |  |

🙀 🔍 al al 25% 🗎

☆

(5

\_

### Integrantes cadastrados com sucesso.

## Documentos Necessários

Documentação para comprovação de renda de todos os membros do grupo familiar maiores de 18 anos, inclusive o estudante.

suap.ifpb.edu.br

Autodeclaração de indisponibilidade de equipamento eletrônico para o acompanhamento das Atividades Não Presenciais

### Documento: \*

IDENTIDADE E CPF DO PAI

### Arquivo:

Escolher arquivo 160123644283...9258004.jpg

Somente arquivos ['pdf', 'bmp', 'jpeg', 'jpg', 'png'] com até 5.0 MB.

Voltar

## Enviar Documento

111

## Documentos Enviados

Nenhum documento cadastrado.

# DEPOIS DE TIRADA A FOTO CLICAR EM 'ENVIAR DOCUMENTO

- O DOCUMENTO ENVIADO VAI APARECER NA LISTA DE DOCUMENTOS ENVIADOS

REPETIR ESSE PROCESSO DE ENVIAR DOCUMENTOS PARA TODOS OS DOCUMENTOS A SEREM ENVIADOS, INCLUSIVE A DECLARAÇÃO DE INDIPONIBILIDADE DE EQUIPAMENTO

- DEPOIS DE ENVIAR TODOS CLICAR EM 'PROSSEGUIR'

## 16:55 🖬 🗖 🖾 …

Documento adicionado com sucesso.

### Documentos Necessários

Documentação para comprovação de renda de todos os membros do grupo familiar maiores de 18 anos, inclusive o estudante.

Autodeclaração de indisponibilidade de equipamento eletrônico para o acompanhamento das Atividades Não Presenciais

| Arquiv                | 'o: *                            | -                                            |
|-----------------------|----------------------------------|----------------------------------------------|
| Esco                  | lher arquivo                     | Nenhum arquivo selecionado                   |
| Somente<br>5.0 MB.    | e arquivos ('p                   | df', 'bmp', 'jpeg', 'jpg', 'png'] con        |
| Enviar                | Documento                        |                                              |
|                       |                                  |                                              |
|                       |                                  |                                              |
|                       |                                  |                                              |
| Doc                   | umentos                          | Enviados                                     |
| Doc                   | umentos                          | Enviados                                     |
| Doc<br>Ações          | umentos<br>Descrição             | Enviados                                     |
| Doc<br>Ações<br>前上    | umentos<br>Descrição<br>IDENTIDA | Enviados<br>DE E CPF DO PAI                  |
| Doc<br>Ações<br>iii 🛓 | umentos<br>Descrição<br>IDENTIDA | Enviados<br>DE E CPF DO PAI                  |
| Doc<br>Ações<br>È     | umentos<br>Descrição<br>IDENTIDA | Enviados<br>DE E CPF DO PAI<br>Voltar Prosse |
| Doc<br>Ações<br>1     | umentos<br>Descrição<br>IDENTIDA | Enviados<br>DE E CPF DO PAI<br>Voltar Prosse |

 $\cap$ 

<

111

## 16:55 🖬 🗖 🖾 …

- Programas selecionados

Auxílio Emergencial de Inclusão Digital para Aquisição de Equipamentos

tal concorrência Valor R\$ 650,00

- Caracterização do grupo familiar

Integrante 1 Irmao

Integrante 2 Aluno

Integrante 3 Mae

Integrante 4 Pai

## Documentos enviados

Arguivo 1 IDENTIDADE E CPF DO PAI

O preenchimento deste formulário de inscrição online não significa deferimento/participação em qualquer benefício/programa.

DECLARO, sob minha inteira responsabilidade, serem exatas e verdadeiras as informações aqui prestadas, sob pena de responsabilidade administrativa civil e penal e que estou ciente e de pleno acordo dos termos deste Edital.

 $\bigcirc$ 

Voltar Confirmar

Administração suap@ifpb.edu.br

111

# → 12 FINALIAR/CONFIRMAR A INSCRIÇÃO

- MARCAR O QUADRINHO DE 'DECLARO'
- CLICAR EM 'CONFIRMAR'